- 【概要】デジスパイスIILと Bluetooth でリンクした iOS 端末上のアプリ"DigSpice Circuit Timer Pro"が計測したその周の ラップタイムと最高速を Twitter に投稿できます。
- 【対応機種】 iPhone 4 S~ 7 ( 5 C,SE も含む) iPad(第 3 世代以降) iPad Mini(初代以降) iPodTouch(第 5 世代以降) ※上記端末の iOS8.3 以降
- 【利用条件】 Twitter 機能が使える状態であること。 ・データ通信ができる SIM が入っている。 ・テザリング等によりモバイルルータに繋がり通信ができること。

## 【使用方法】

- 1. 『DigSpice Circuit Timer Pro』Ver1.18 以降を AppStore からダウンロードする。
- 2. 『DigSpice Circuit Timer Pro』の設定

Twitter 機能を使うには画面右上の"MENU"をタップ、設定画面に入り"タイムを Twitter に投稿する"を ON にします。

| -99 docomo ᅙ  | 10:09    | 🕇<br>* 85% 💼 • |
|---------------|----------|----------------|
| <b>K</b> Back |          |                |
|               |          |                |
| ターゲットタイム      |          |                |
| 使用する          |          | $\bigcirc$     |
| 2分03秒50ならば、   | 20350    |                |
| 20350         |          |                |
| その他           |          |                |
|               | _        |                |
| ベストダイムのクリ     | <i>y</i> |                |
| サーキットの再検索     |          |                |
| 接続デジスパイス情     | 報のリセッ    | ٢              |
| 接続デジスパイス :    |          |                |
| タイムをTwitterに  | 没稿する     |                |
| このアプリについて     |          | >              |
|               |          |                |
|               |          |                |
|               |          |                |

2. メイン画面に戻りデジスパイス3のスイッチを[BLE]にした後、アプリと接続のために左下の"ON"をタップします。

|        | DigSpice Circuit Timer Pro | =    |
|--------|----------------------------|------|
|        | 0:00.00                    |      |
| LAP -  |                            | km/h |
|        |                            |      |
|        | BEST TIME (LAP -)          |      |
|        | 0:00.00                    |      |
| ON OFF | ON - CONNECTING            | ТІМЕ |

3. "タイムを Twitter に投稿する"ON 後、初回接続時に Twitter アカウントへのアクセス許可を求めるメッセージが 表示されます。

OK をタップしてください。

ここで"許可しない"を選択すると投稿は行われません。

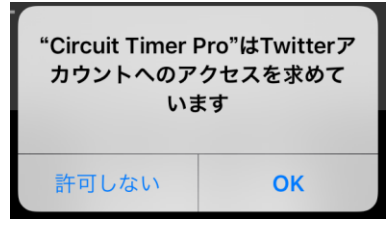

※あとで許可する場合は、ホーム画面・設定・Twitterの中の"アカウントの使用を許可する APP"で

"Circuit Timer Pro"を"ON"にしてください。

4. "タイムを Twitter に投稿する"が ON になっていると、デジスパイス 3 との接続時に投稿する Twitter アカウントの 選択画面が表示されます。

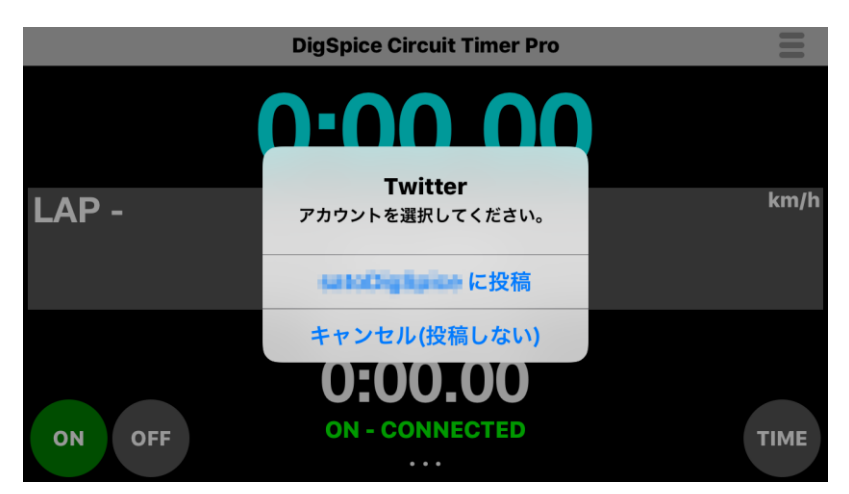

ラップタイムを Twitter に投稿する場合は、投稿に使用するアカウントを選択してください。
キャンセル(投稿しない)を選択した場合ラップタイムの投稿は行われません。
投稿を再開したい場合は一度"OFF"にし接続をやり直し、投稿するアカウントを選択してください。
Twitter アカウントが登録されていない場合は、次のメッセージが表示されます。
アカウントがない場合、投稿はおこなわれません。

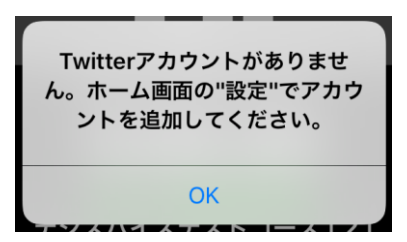

タイムが投稿されたことは、同端末の Twitter アプリで確認できます。

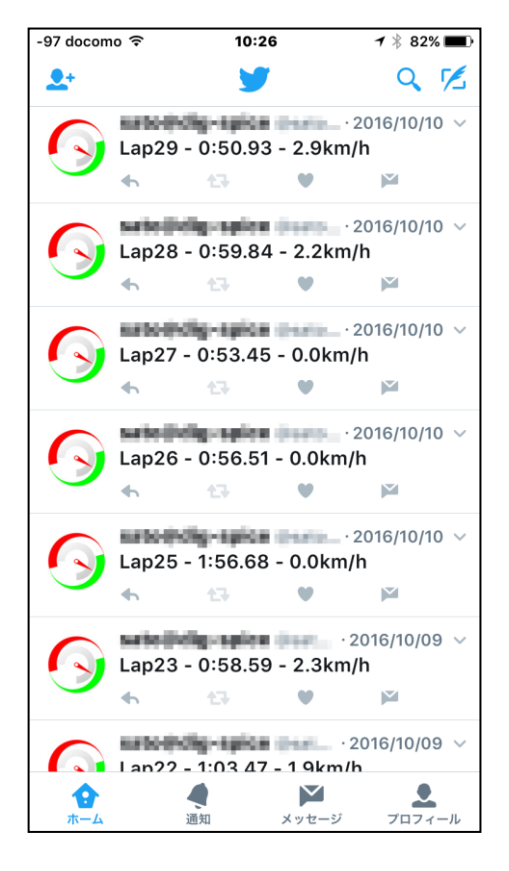

他の端末で投稿されたラップタイム、最高速を見るには、 投稿している Twiteer アカウントをフォローしてください。

※小さいサーキットなどを周回し短時間に数多くの 投稿が行われた場合、Twitter 側で何らかの制限を かけられる可能性があります。 【Twitter アカウント設定】iPhone ホーム画面の"設定"で行います。

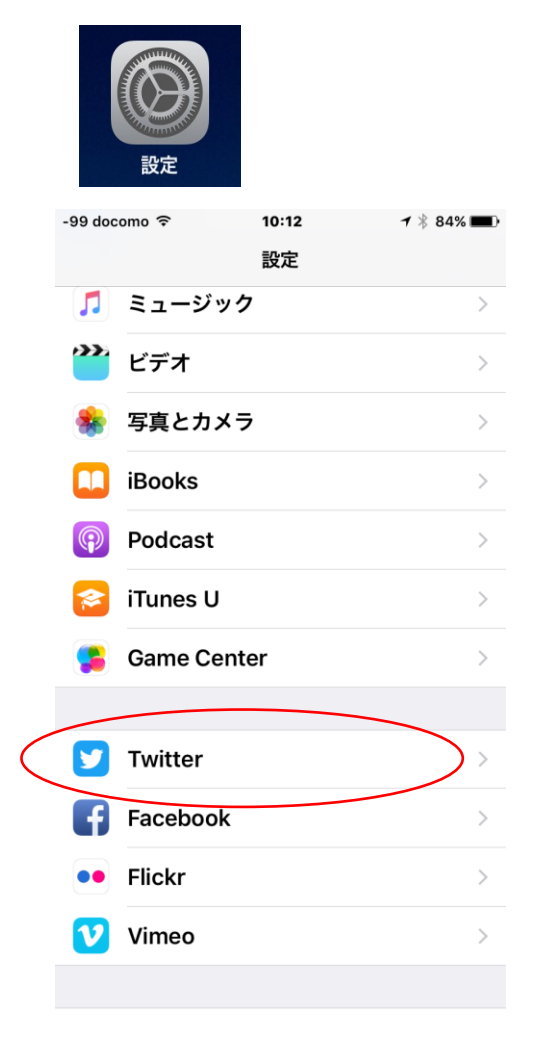

ユーザ名とパスワードを入力しサインインします。

|   | -97 docomo ᅙ                | 10:13                   | 7 🕴 84% 💶 )           |
|---|-----------------------------|-------------------------|-----------------------|
|   | < 設定                        | Twitter                 |                       |
|   |                             |                         |                       |
|   | Twitter                     | er<br>Inc.              | インストール                |
|   |                             |                         |                       |
| ( | ユーザ名 @:                     | 名前                      |                       |
|   | パスワード 必                     | 湏                       |                       |
|   |                             |                         |                       |
|   | サインイン                       |                         |                       |
|   |                             |                         |                       |
| ( | 新規アカウント                     | ・を作成                    | >                     |
|   | Twitterは"ツイート<br>ら成り立つシンプル: | "と呼ばれる140文<br>なコミュニケーショ | 字のメッセージか<br>aンサービスです。 |
|   | Twitterの詳しい情報               | 屐                       |                       |
|   |                             |                         |                       |
|   |                             |                         |                       |

新たにアカウント作成する場合は"新規アカウントを作成"をタップ、表示されるメッセージに従って 操作してください。

※アカウント作成が不明な場合は Twitter の HP などを参照してください。